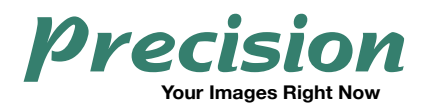

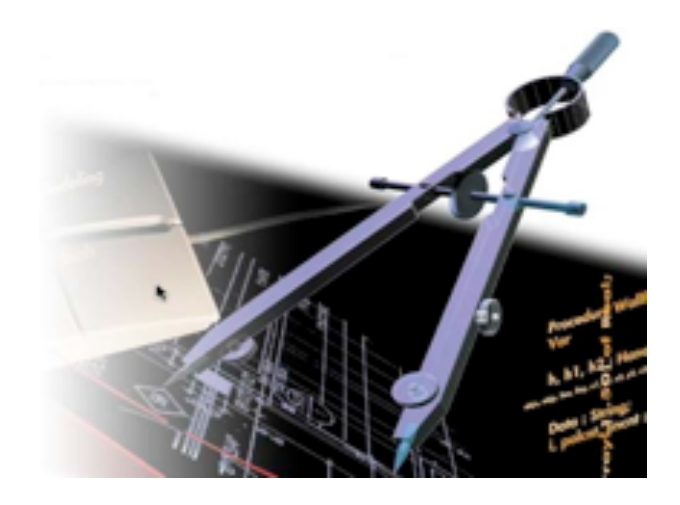

## FastPACS Admin

## **Management Tool for FastPACS Users**

User Guide

Precision Diagnostic Systems, Inc. 2N353 Landrose Maple Park, IL 60151 USA (630) 365-1123 www.precisiondiagnostic.com

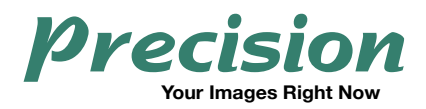

FastPACS Admin is an easy-to-use, web-based application that allows modifications to be made to patient studies stored in your FastPACS Server. Modifications may be made to Patient Name, Patient ID, Referring Physician, Study Description and Date of Birth. FastPACS Admin also permits permanent deletion of studies from the system. Users may perform these functions from any computer on the local network that communicates with the FastPACS Server.

Along with the ability to modify patient records comes the responsibility of proper use of it. This application should only be used by responsible persons who are designated with the task of correcting patient records by the institution for whom they are employed.

Precision Diagnostic Systems, Inc. takes no responsibility for improper or inappropriate use of this application and the potential loss of patient data that may result.

Patient names displayed are fictitious. Any mention of third-party companies and products is for reference only and not to be construed as an endorsement.

This User Guide is written by:

Precision Diagnostic Systems, Inc. 2N353 Landrose Maple Park, IL 60151 USA

Distribution History: Initial Distribution 3/2017 Minor Revision 4/2017

© 2017 Precision Diagnostic Systems, Inc. All rights reserved.

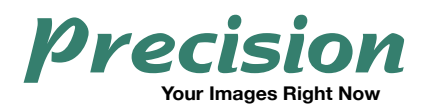

Launch a web browser and go to the address you have been given for the FastPACS Admin application. Ask your System Administrator for this address if you do not have it. Make a bookmark in your browser so you may easily find it again.

Once connected, you will see the screen below. Click the Proceed button.

| FastPACSAdmin                                                                                                    | Log in |
|----------------------------------------------------------------------------------------------------|--------|
|                                                                                                    |        |
| FastPACS Admin                                                                                                    |        |
| This application allows modification and deletion of patient studies and is to be used only by authorized persons trained in its use.                                  |        |
| Precision Diagnostic Systems, Inc. is not responsible for improper or inappropriate use of this application and the<br>potential loss of patient data that may result. |        |
| Proceed                                                                                                    |        |
|                                                                                                    |        |
| © 2017 - FastPACS Admin tool                                                                                                    |        |
|                                                                                                    |        |
|                                                                                                    |        |
|                                                                                                    |        |
|                                                                                                    |        |

Login with the username and password you've been given. Note that passwords are casesensitive. Contact your System Administrator if you do not have this information. Do not share the password with unauthorized persons, and if you ever feel your password has been compromised, contact us and we can change it for you.

| Username         |              |  |
|------------------|--------------|--|
|                  | Remember me? |  |
|                  | Log in       |  |
| @ 0017 EastDAC   | 3 Admin tool |  |
| © 2017 - FastPAC |              |  |
| © 2017 - FastPAC |              |  |
| © 2017 - Pasipac |              |  |

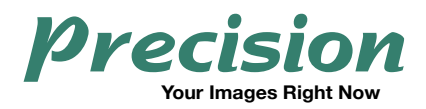

Once logged in, you can search for the study to be modified or deleted. Best search results are generally obtained by Patient Name or Patient ID but any field or combination of fields may be used. Click Search after entering your search criteria. This example is searching for a patient with the name of "patient".

| FastPACSAdmin               |         |  |
|-----------------------------|---------|--|
| Search                      |         |  |
| Patient Name                | patient |  |
| Patient ID                  |         |  |
| Patient DOB                 |         |  |
| Study Date                  |         |  |
|                             | Search  |  |
| © 2017 - FastPACS Admin too | ı       |  |
|                             |         |  |

Below are the search results. If necessary, you can refine your search by searching within results. Either enter info in a search field at the bottom of a column, to search only within the corresponding column, or in the search box in the upper right of the screen which will search all columns.

| Patient ID 1      | Patient Name     | Patient DOB | Referring Physician | Study Description    | Study Date |       |
|-------------------|------------------|-------------|---------------------|----------------------|------------|-------|
| 231032MOD         | PATIENT^EXAMPLE  | 1962-08-21  | TEST-MOD            | MODIFIED DESCRIPTION | 2017-03-02 | / 🛛   |
| 262705            | UPPER-GI^PATIENT | 1980-09-16  | Test                | UGI                  | 2016-12-05 | / 🛛   |
| 262705-MOD        | HIP^PATIENT      | 1967-03-04  | TONY REDUNZO        | Pelvis               | 2016-12-06 |       |
| 532               | CHEST15^PATIENT  | 1973-08-26  | PRIMARY CARE        | Chest                | 2017-02-27 |       |
| 81157             | CHEST PATIENT1   | 1987-04-16  | DR SCOPIC           | Chest                | 2010-09-16 |       |
| 847MOD            | FOOT^PATIENT     | 1965-10-26  | GENERAL PRACTICE    | Lower Extremity      | 2017-02-27 | / 🛛   |
| CHEST-PT          | CHEST PATIENT    | 1971-06-03  | Physician A.        | Chest                | 2016-12-06 | / 🛛   |
| Search            | Search           | Search      | Search              | Search               | Search     |       |
| Showing 1 to 7 of | 7 entries        |             |                     |                      | Previous   | 1 Nex |

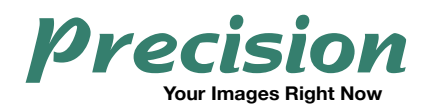

Once you've located your study, you may choose to either **Edit** or **Delete**. In either case, you will be given a chance to change your mind.

|             | Sear              | ch:          |                                                                                                    |
|-------------|-------------------|--------------|----------------------------------------------------------------------------------------------------|
| Physician 1 | Study Description | Study Date 1 |                                                                                                    |
| C           | EXAM DESCRIPTION  | 2017-03-02   | <ul> <li>✓</li> <li>✓</li> </ul>                                                                                                    |
|             | UGI               | 2016-12-05   |                                                                                                    |
|             | Pelvis            | 2016-12-06   |                                                                                                    |
| CARE        | Chest             | 2017-02-27   | <ul><li></li><li></li><li></li><li></li><li></li><li></li><li></li><li></li><li></li><li></li><li></li><li></li><li></li><li></li><li></li><li></li><li></li><li></li><li></li><li></li><li></li><li></li><li></li><li></li><li></li><li></li><li></li><li></li><li></li><li></li><li></li><li></li></ul> |
| IC          | Chest             | 2010-09-16   |                                                                                                    |
| PRACTICE    | Lower Extremity   | 2017-02-27   | <ul><li></li><li></li><li></li><li></li><li></li><li></li><li></li><li></li><li></li><li></li><li></li><li></li><li></li><li></li><li></li><li></li><li></li><li></li><li></li><li></li><li></li><li></li><li></li><li></li><li></li><li></li><li></li><li></li><li></li><li></li><li></li><li></li></ul> |
| Α.          | Chest             | 2016-12-06   |                                                                                                    |
|             | Search            | Search       |                                                                                                    |
|             |                   | Previous 1   | Next                                                                                                    |

If you've chosen to **Edit** the study, a window opens where you can enter the required changes. Make the necessary entries then click **Save**. Data in any of these fields may be changed.

| FastPACSAdmin              |                      |
|----------------------------|----------------------|
| Edit Study                 |                      |
| Privatip                   |                      |
| Patient ID                 | 231032MOD            |
| Patient Name               | PATIENT^EXAMPLE      |
| Patient DOB                | 8/21/1962            |
| Referring Physician        | TEST-MOD             |
| Study Description          | MODIFIED DESCRIPTION |
|                            | Save                 |
| Back to List               |                      |
| © 2017 - FastPACS Admin to | ol                   |

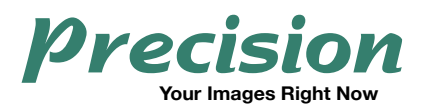

A confirmation window appears. Click **Save** if you want to proceed with the modifications you've made or **Cancel** to leave the study unchanged. If you click **Save**, the button becomes animated during the change process. Note that studies with a large number of images, such as CT or MRI, it may take up to 15-20 seconds for the changes to be applied.

| 231032MOD       |                                                      |  |
|-----------------|------------------------------------------------------|--|
| PATIENT^EXAMPLE |                                                      |  |
| 8/21/1962       |                                                      |  |
| TEST-MOD        | (!)                                                  |  |
| MODIFIED DESC   | Edit Study?                                          |  |
| Save            | Are you sure that you want to save the edited study? |  |
|                 | Cancel                                               |  |
|                 |                                                      |  |
|                 |                                                      |  |

An alert window appears informing you the changes have been made. Click OK.

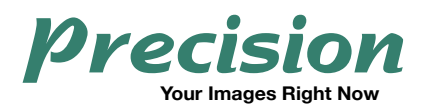

You are brought back to the modification screen. Click **Back to List** if you want to find another study or **Log out** in the upper right of the screen if you are finished.

| FastPACSAdmin              |                      | Hello administrator! | Log out |
|----------------------------|----------------------|----------------------|---------|
| Edit Study                 |                      |                      | 1       |
| Patient ID                 | 231032MOD            |                      |         |
| Patient Name               | PATIENT^EXAMPLE      |                      | Log out |
| Patient DOB                | 8/21/1962            |                      |         |
| Referring Physician        | TEST-MOD             |                      |         |
| Study Description          | MODIFIED DESCRIPTION |                      |         |
|                            | Save                 |                      |         |
| Back to List               | Back to List         |                      |         |
| © 2017 - FastPACS Admin to | lool                 |                      |         |

If you clicked **Back to List** you see the previous list below. You can choose to modify another study in the list, or **Log out** if you're finished with this session. To do a new search for another study, click **Find another study**.

| Patient ID        | Patient Name 11  | Patient DOB | Referring Physician | Study Description    | Study Date ا î |        |        |
|-------------------|------------------|-------------|---------------------|----------------------|----------------|--------|--------|
| 231032MOD         | PATIENT^EXAMPLE  | 1962-08-21  | TEST-MOD            | MODIFIED DESCRIPTION | 2017-03-02     | / 🛛    |        |
| 262705            | UPPER-GI^PATIENT | 1980-09-16  | Test                | UGI                  | 2016-12-05     | I      | .oq ou |
| 262705-MOD        | HIP^PATIENT      | 1967-03-04  | TONY REDUNZO        | Pelvis               | 2016-12-06     | / 🛛    | 0      |
| 532               | CHEST15^PATIENT  | 1973-08-26  | PRIMARY CARE        | Chest                | 2017-02-27     | / 🛛    |        |
| 81157             | CHEST PATIENT1   | 1987-04-16  | DR SCOPIC           | Chest                | 2010-09-16     | / 🛛    |        |
| 847MOD            | FOOT^PATIENT     | 1965-10-26  | GENERAL PRACTICE    | Lower Extremity      | 2017-02-27     | / 🛛    |        |
| CHEST-PT          | CHEST PATIENT    | 1971-06-03  | Physician A.        | Chest                | 2016-12-06     | / 🛛    |        |
| Search            | Search           | Search      | Search              | Search               | Search         |        |        |
| Showing 1 to 7 of | 7 entries        |             |                     |                      | Previous       | 1 Next |        |
| Find another stu  | dy               | - Find a    |                     |                      |                |        |        |
|                   | ey               | Find a      | inother study       |                      |                |        |        |

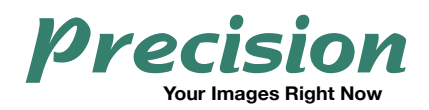

If you chose to **Delete** a study, by clicking the **X** displayed in the patient search list, the following alert appears. Click **Delete** to permanently delete this study from your FastPACS Server or **Cancel** to not proceed. Note that deletion is permanent and the study will not be recoverable.

| Patient ID     | Patient Name     | Patient DOB | Referring Physician       | Study Descr | iption 🌐   | Study Date 🕸 |                     |
|----------------|------------------|-------------|---------------------------|-------------|------------|--------------|---------------------|
| 231032MOD      | PATIENT^EXAMPLE  | 1962-08-21  | TEST-MOD                  | MODIFIED D  | ESCRIPTION | 2017-03-02   | / 2                 |
| 262705         | UPPER-GI^PATIENT | 1980-09-16  | Test                      | UGI         |            | 2016-12-05   | / 🛛                 |
| 262705-MOD     | HIP^PATIENT      |             |                           |             |            | 2016-12-06   | <i>I</i>   <b>X</b> |
| 532            | CHEST15^PATIENT  |             |                           |             |            | 2017-02-27   | / 🖂                 |
| 81157          | CHEST PATIENT1   |             |                           |             |            | 2010-09-16   | / 2                 |
| 847MOD         | FOOT^PATIENT     |             | $\cdot$                   |             | ity        | 2017-02-27   | / 🗵                 |
| CHEST-PT       | CHEST PATIENT    | Dele        | te this study?            |             |            | 2016-12-06   | Ø 🛛                 |
| Search         | Search           | 2010        |                           |             |            | Search       |                     |
| Showing 1 to 7 | of 7 entries     | This        | action is not reversible! |             |            | Previous 1   | Next                |

Note that any modification or deletion operations you perform only affect studies stored in your FastPACS Archive and Web Server. Studies stored in iQ-VIEW Workstations or other review stations that provide their own local storage are not affected. To see the modified studies on these devices you must first delete the study stored locally on the Workstation(s), then query and retrieve the modified study from your FastPACS Server.

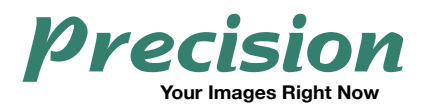

Precision Diagnostic Systems, Inc. www.precisiondiagnostic.com